# Webexの利用の前にやること

#### 最初にタブレット端末にWebexアプリをアップデートする必要があります

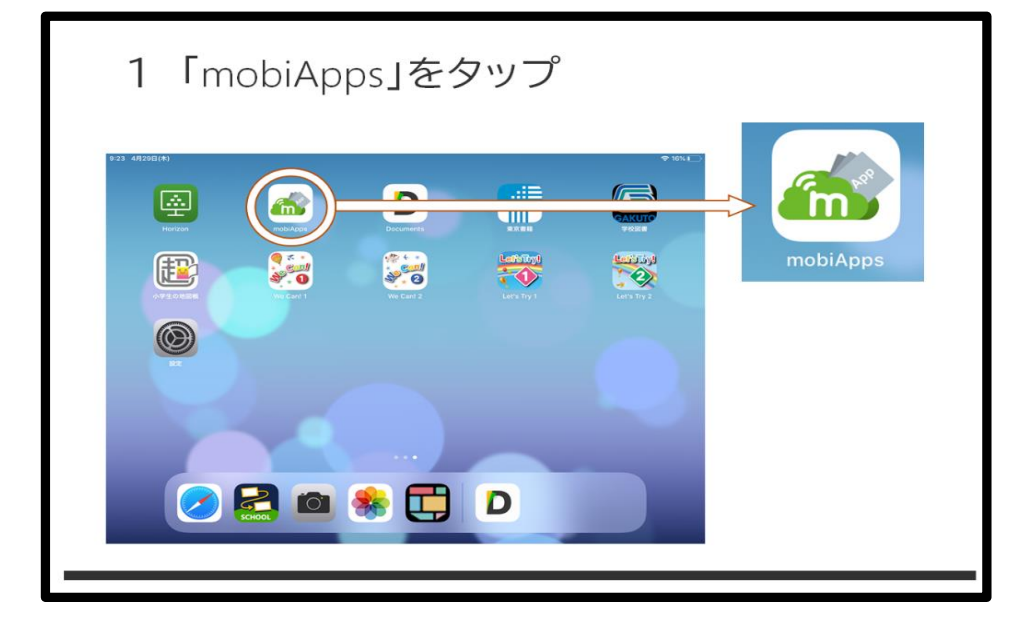

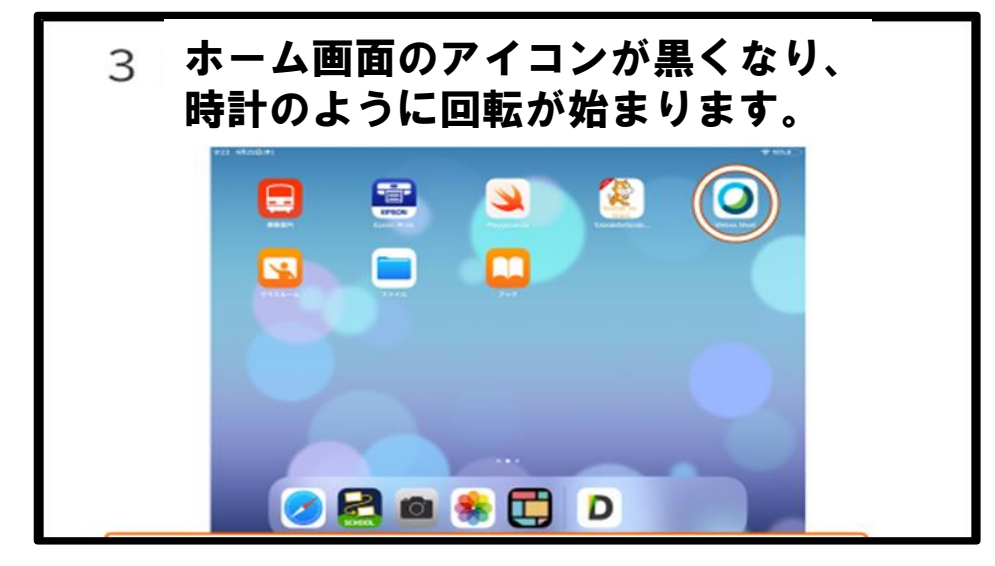

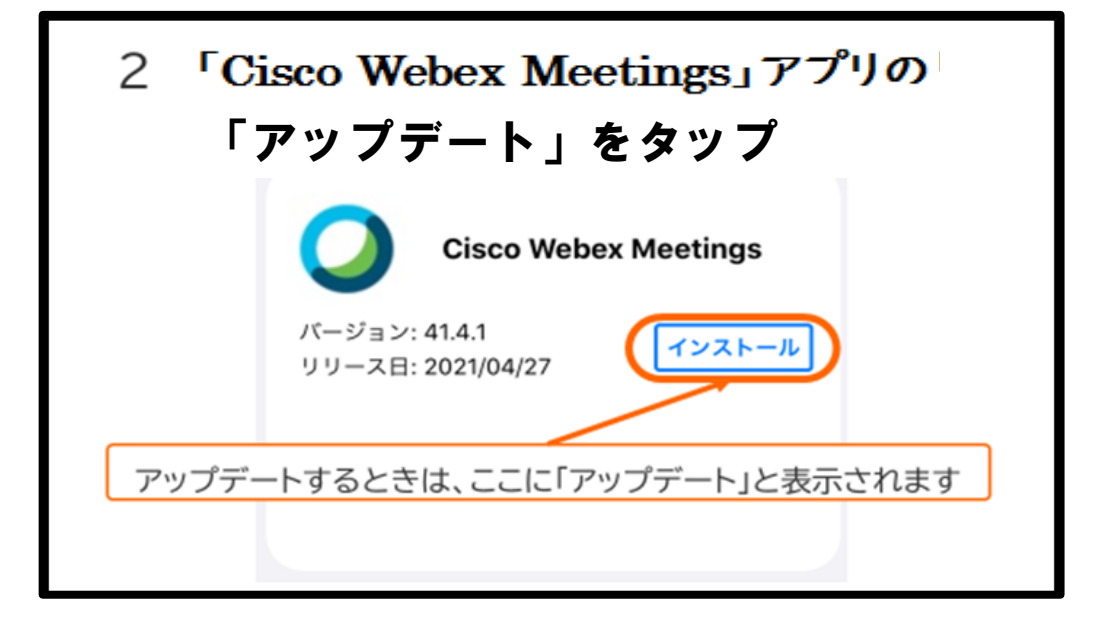

1~3の手順で、タブレット端末にインストールをします。

※Webexを利用する前にアップデートを行ってください。 ※アップデートする際は、インターネット環境への接続が 必要です。

# Webexの利用の仕方①

- [1] ホーム画面上のアプリケーションを開き、「参加する」を選択する
  - ※ オンライン授業に参加するだけなら、 ログインの必要はありません。

Webex Meetings

いつでもどこからで も参加できます 参加
ログイン

アカウントをお持ちではありませんか? **サインア** 

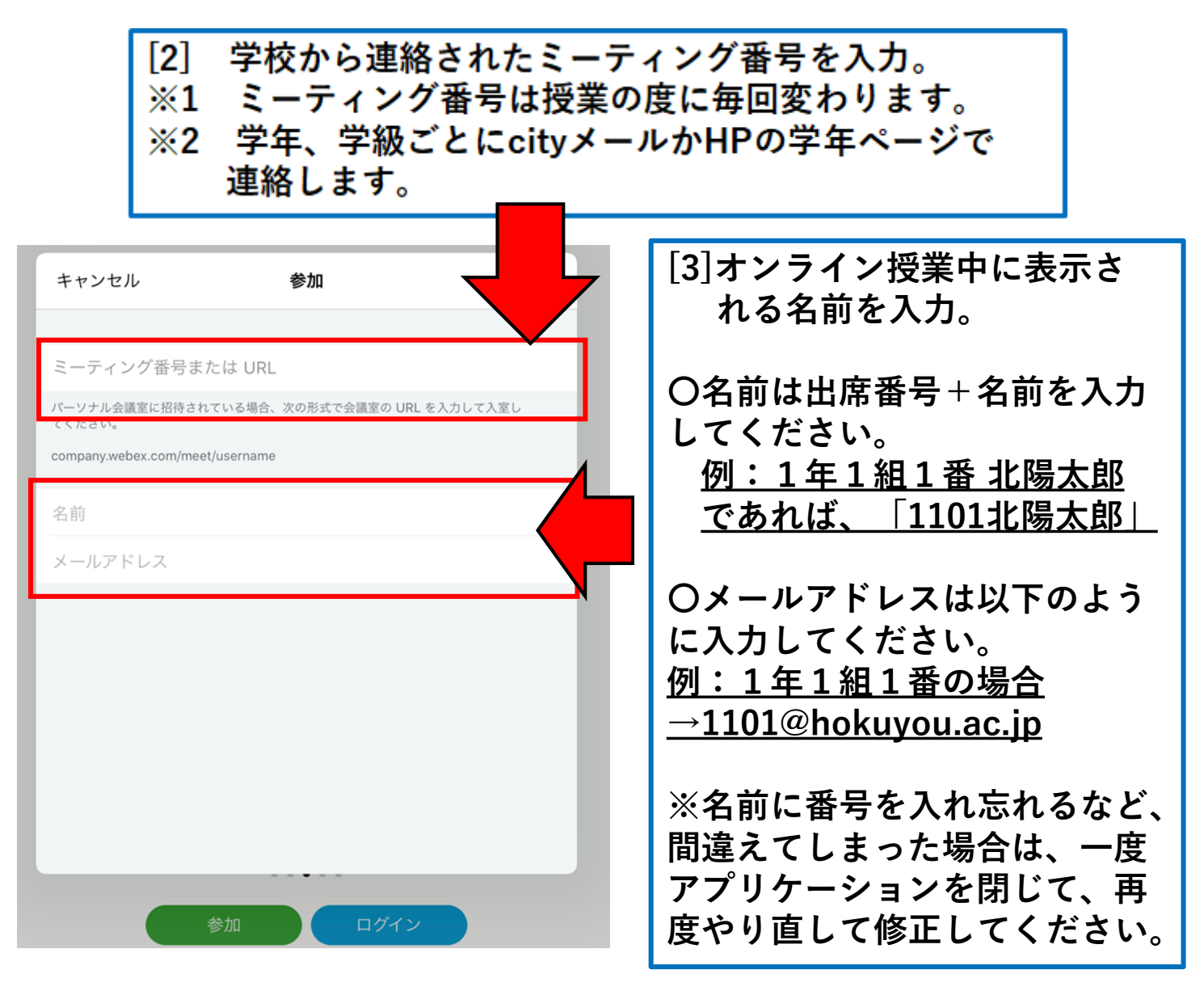

## Webexの利用の仕方②

 [4] 学校から連絡されたパスワードを入力。
 ※1 パスワードは授業の度に毎回変わります。
 ※2 ミーティング番号と同様に、cityメールかe-boardで 連絡します。  [5] マイクへのアクセスを求められるので「OK」を選択。
 ※ 下に出る「音声に接続する方法」は「インターネット 通話」のままで大丈夫です。

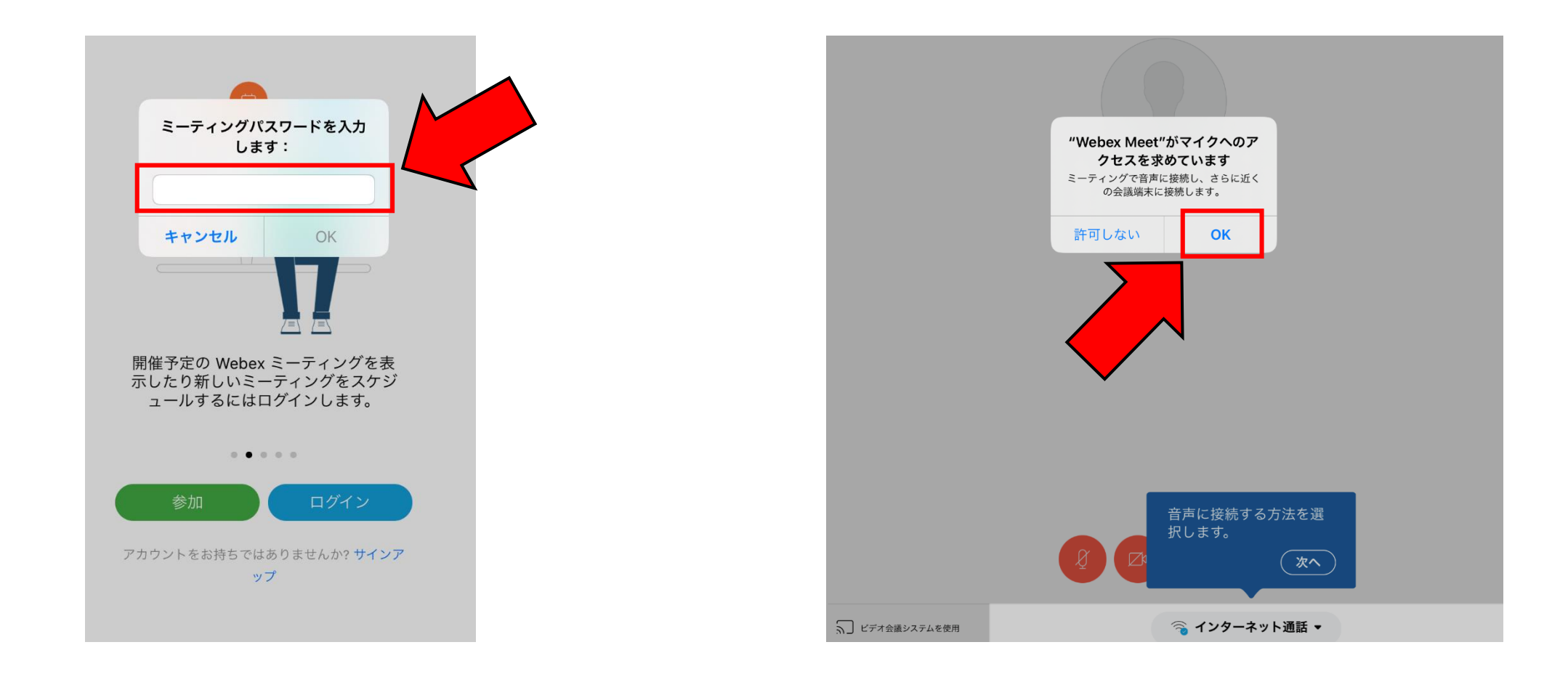

## Webexの利用の仕方③

#### [6] カメラへのアクセスを求められるので「OK」を 選択。

[7] ビデオ会議端末に接続します。と表示されたら 「OK」を選択。

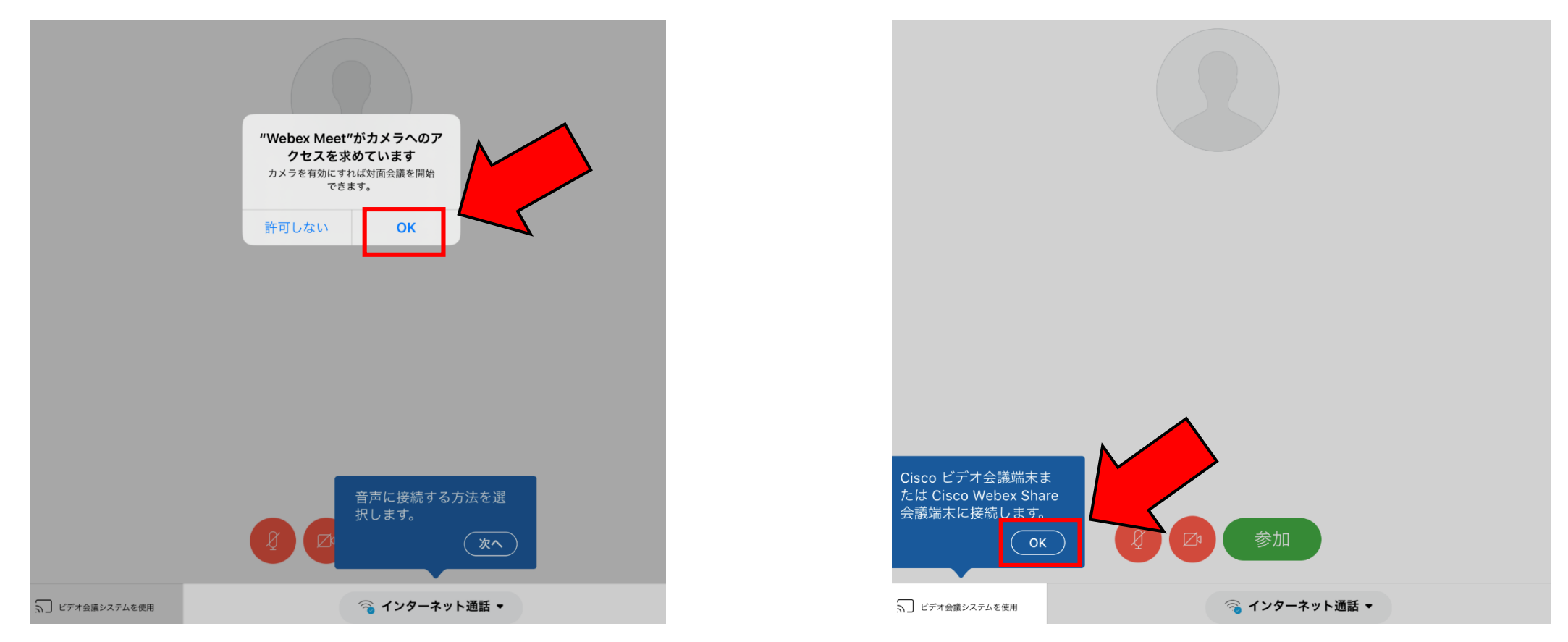

Webexの利用の仕方④

[8] 参加する前に、画面の下に表示されているマイクのアイコンとカメラのアイコンを確認。
 ○マイクのアイコンが赤→ミュート状態(自分のマイクがオフ) ○マイクのアイコンが黒→マイクがオン
 ○カメラのアイコンが赤→自分のカメラがオフ ○ ○カメラのアイコンが黒→自分のカメラがオン

※1 マイクは最初はオフの状態にしておいてください。参加後に指示があったらオンにしましょう。
 ※2 カメラをオンにすると通信量が多くかかります。また、自分の部屋や服装など、見られて困るものがないようにしましょう。

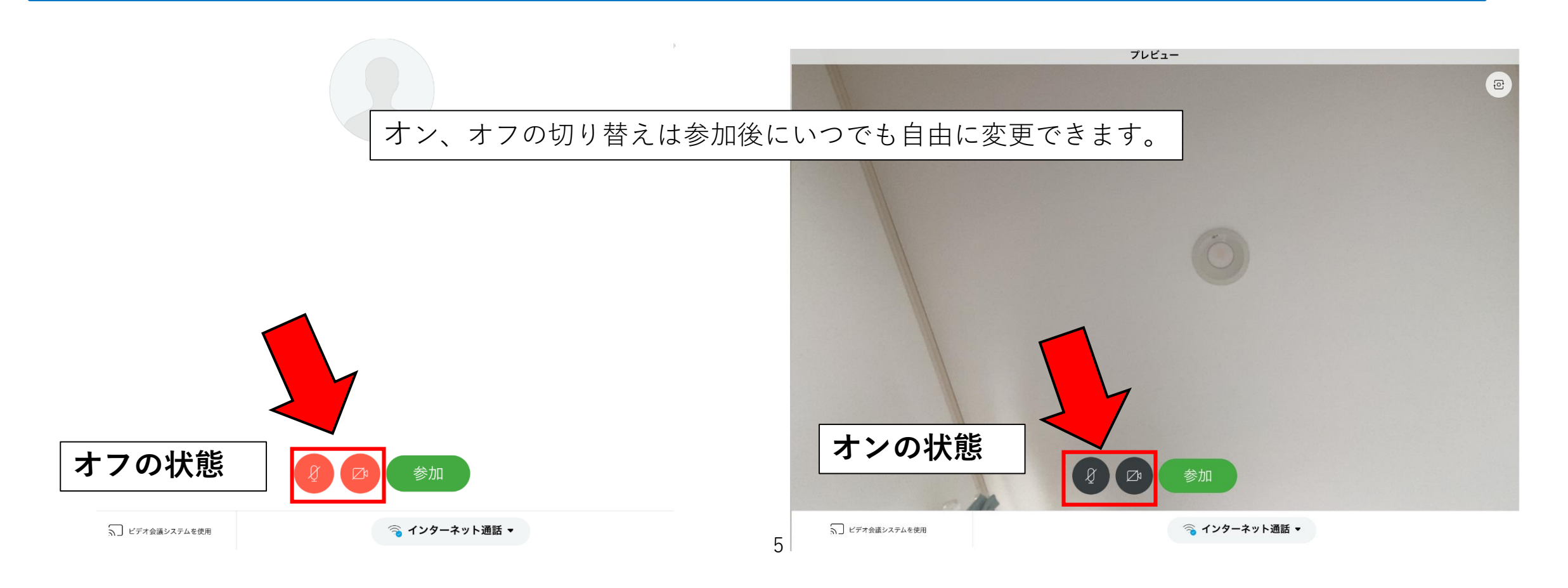

### Webexの利用の仕方⑤

[9] マイクとカメラの設定ができたら、「ミーティングに参加」を選択。これでオンライン授業が開始されます。

※1 i縦置きと横置きで画面のレイアウトが変わりますが、横置きをおすすめします。

※2 アクセスする時間が早すぎて学校がまだ開始していない状態だと、入ることができません。その場合は、少し時間を 置いて、開始時間が近づいてきたら、再度同様の操作を行ってください。

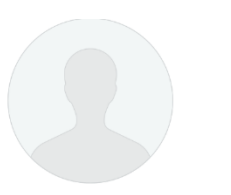

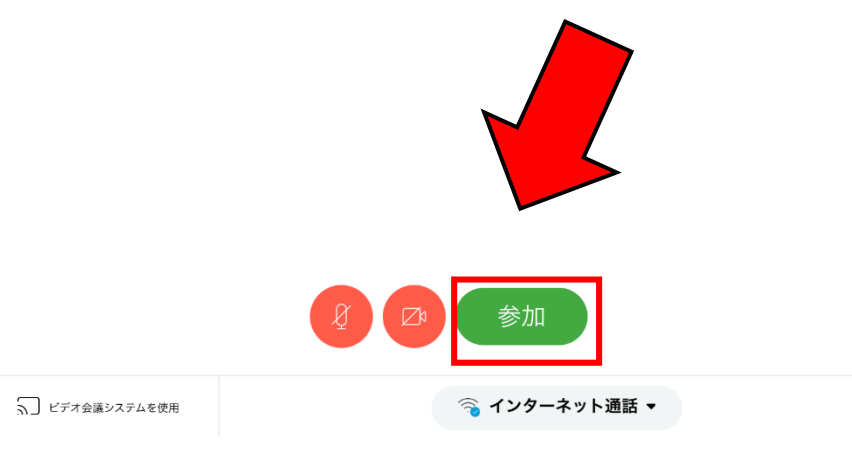

Webexの利用の仕方⑥

まいます。注意してください。

\* (i) 入室テスト [10] チャット機能とアイコンの説明 ◎中学校平方(主催者)》 〇画面をタップするとメニューアイコンが表 参加者 (3) 示されます。 Q検索 「画面切り替え」 マイク、カメラのオン・オフを カメラの映し方を変えます。同じサイ 切り替えます。 (自分) ズで複数人うつしたり、一人だけ大き くしたりできます。**横置きにして、先** 中学校平方 参加者一覧が表示されます。 生が大きく映るようにしてください。 👩 (主催者) タップすると、チャットアイコンが 出るウインドウが表示されます このアイコンをタップすると 授業から退室することができます。 参加者一覧の下にあるチャット アイコンをタップすると D 9 チャット 举手 チャット チャット画面が開きます。 「共有」 ※使いません この機能は主に先生が使用する メニューアイコン ため、間違えてタップしてしま うと先生の操作が中断されてし

### Webexの利用の仕方⑦

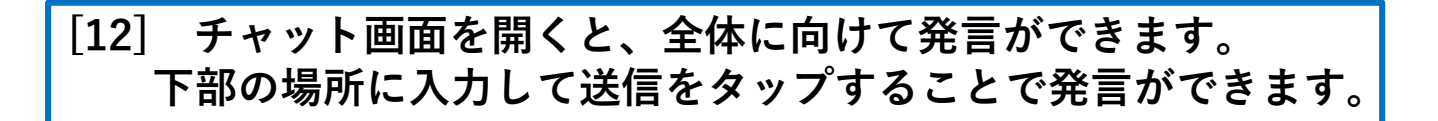

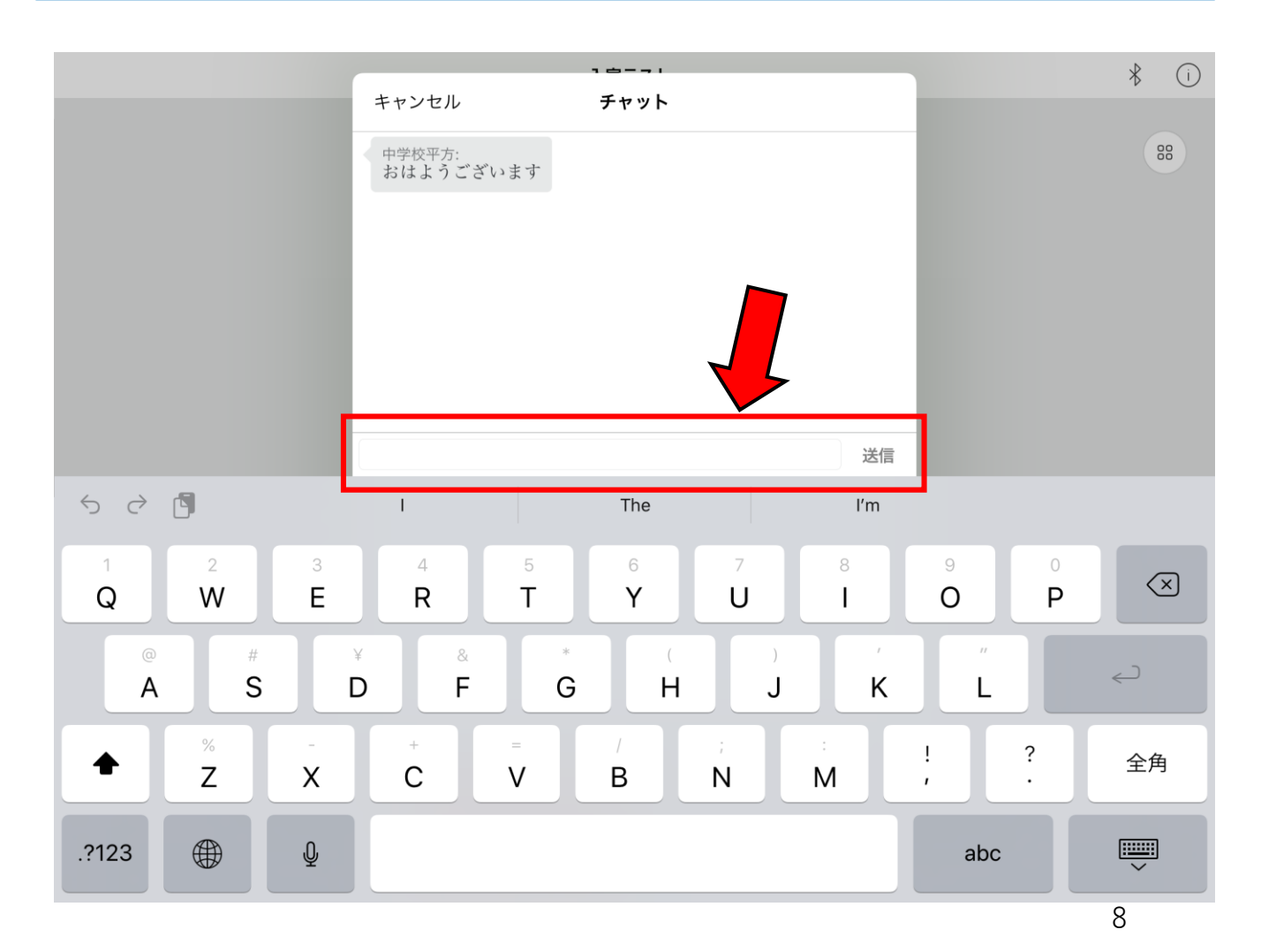

紹介していないアイコンや機能もあります が、現時点では使用することが少ないと思 われるものです。

必要に応じて、今後紹介していく可能性も あります。

やり方が分からない場合は、学校に相談してください。